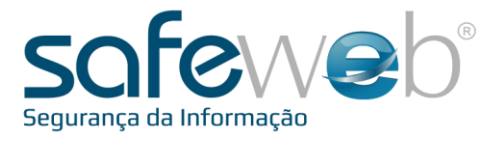

## <u>e-Nota E</u>

#### Módulo de Entrega da Nota

Manual do Usuário

Produzido por: Informática Educativa

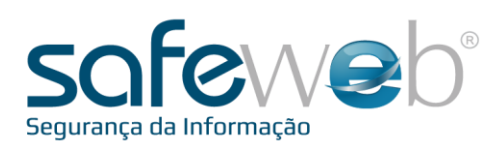

### Índice

| 1. | Safeweb e-Nota E       | 03 |
|----|------------------------|----|
| 2. | O que é XML            | 04 |
| 3. | Acesso e-Nota E        | 05 |
| 4. | Gerenciamento e-Nota E | 08 |

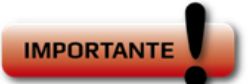

Canais de comunicação com a Safeweb:

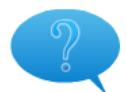

suporte@safeweb.com.br enotae@safeweb.com.br treinamento@safeweb.com.br

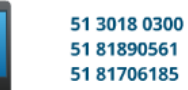

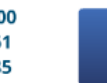

www.safeweb.com.br facebook.com.br/safeweb.br

SAFEWEB SEGURANÇA DA INFORMAÇÃO LTDA

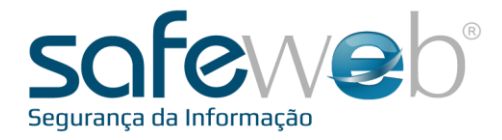

### 1. Safeweb e-Nota E

A legislação prevê que a empresa emitente de nota fiscal eletrônica, como de transporte (CT-e) e de produto (NF-e), no caso deste manual, se torna obrigada a disponibilizar uma cópia do seu arquivo eletrônico (XML) ao cliente final. Por isso, a Safeweb desenvolveu o sistema e-Nota E.

Desta forma, além de estar cumprindo com as regras legais pertinentes, o emitente tem a tranquilidade de que o módulo está cuidando deste processo.

O e-Nota E permite que notas fiscais eletrônicas geradas e emitidas através dos sistemas da Safeweb, sejam enviadas automaticamente para o e-mail do destinatário.

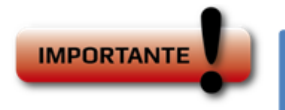

Parabéns! Ao ter em mãos este manual, significa que você adquiriu um Certificado Digital Safeweb.

Antes de começar, certifique-se de que o seu Certificado esteja devidamente instalado e conectado no computador, seja ele armazenado em Cartão ou em Token.

Todos os softwares e manuais são encontrados no site da Safeweb: www.safeweb.com.br

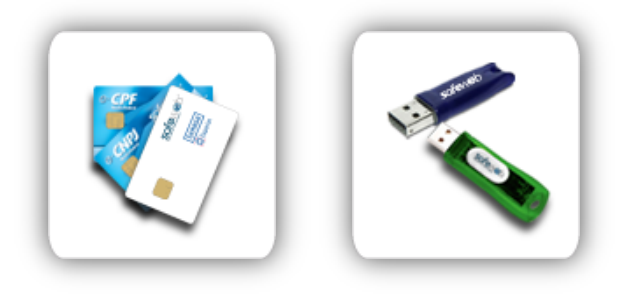

SAFEWEB SEGURANÇA DA INFORMAÇÃO LTDA

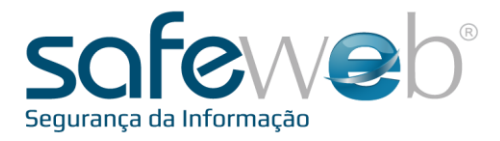

# 2. O que é XML?

É um documento digital, emitido e armazenado eletronicamente, que representa o arquivo propriamente dito da nota fiscal eletrônica, independente do tipo de nota (produto, transporte).

Vejamos um exemplo:

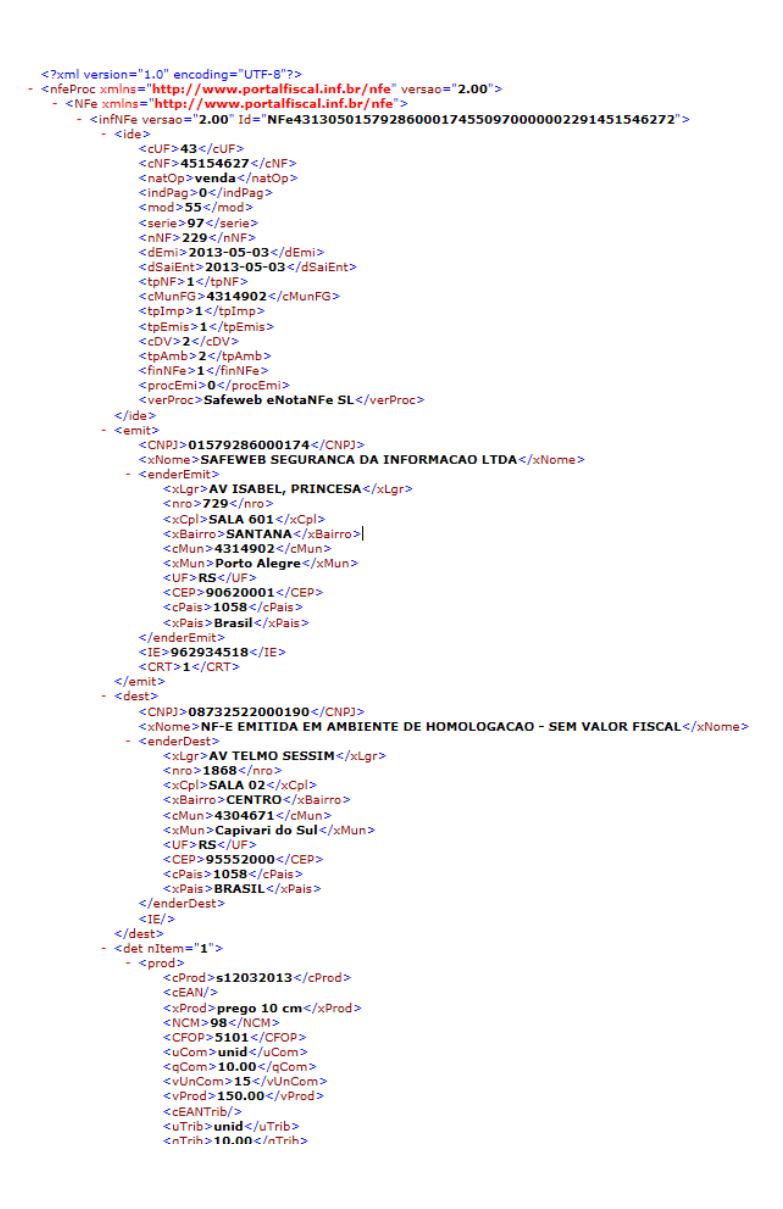

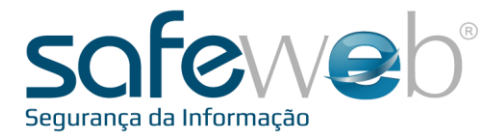

### 3. Acesso e-Nota E

Para entrar no ambiente, siga os passos indicados abaixo.

Abra o navegador padrão e digite o site da Safeweb na barra de endereços: <u>www.safeweb.com.br</u>

Em seguida selecione o atalho identificado pela "nuvem" e clique em "Portal e-Nota".

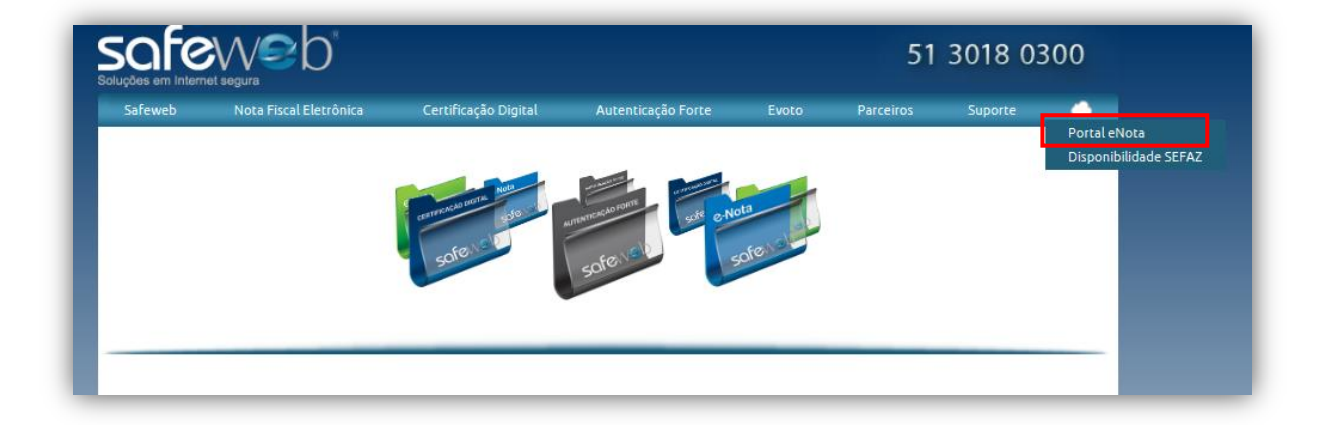

Selecione o Certificado Digital da empresa emissora e digite a senha.

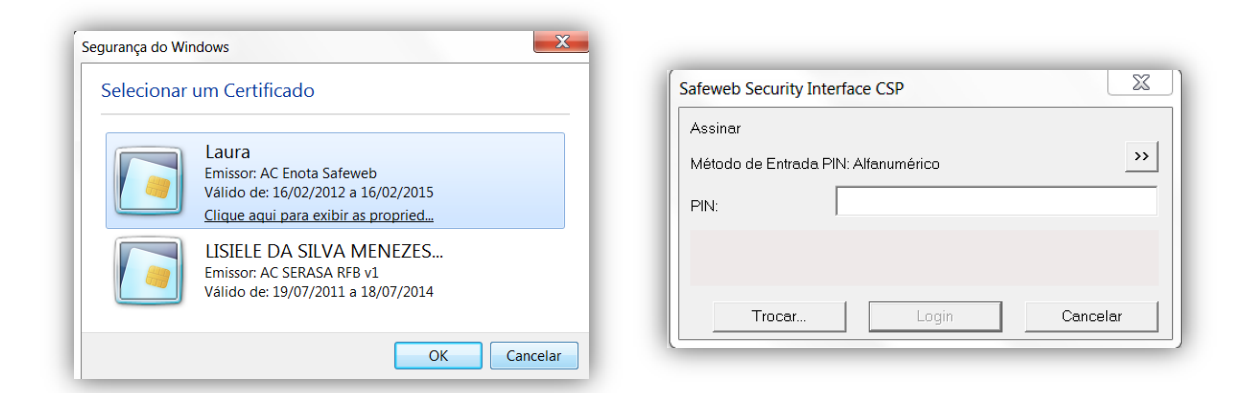

Ao abrir aparecerá no Portal e-Nota, as soluções para emissão de documentos eletrônicos que a Safeweb disponibiliza para seus clientes.

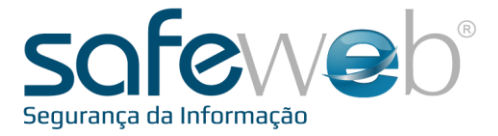

Cada módulo é ilustrado por uma pasta, identificando os sistemas. Pastas na cor azul são os sistemas contratados pela empresa. Clique na que identifica o e-Nota E.

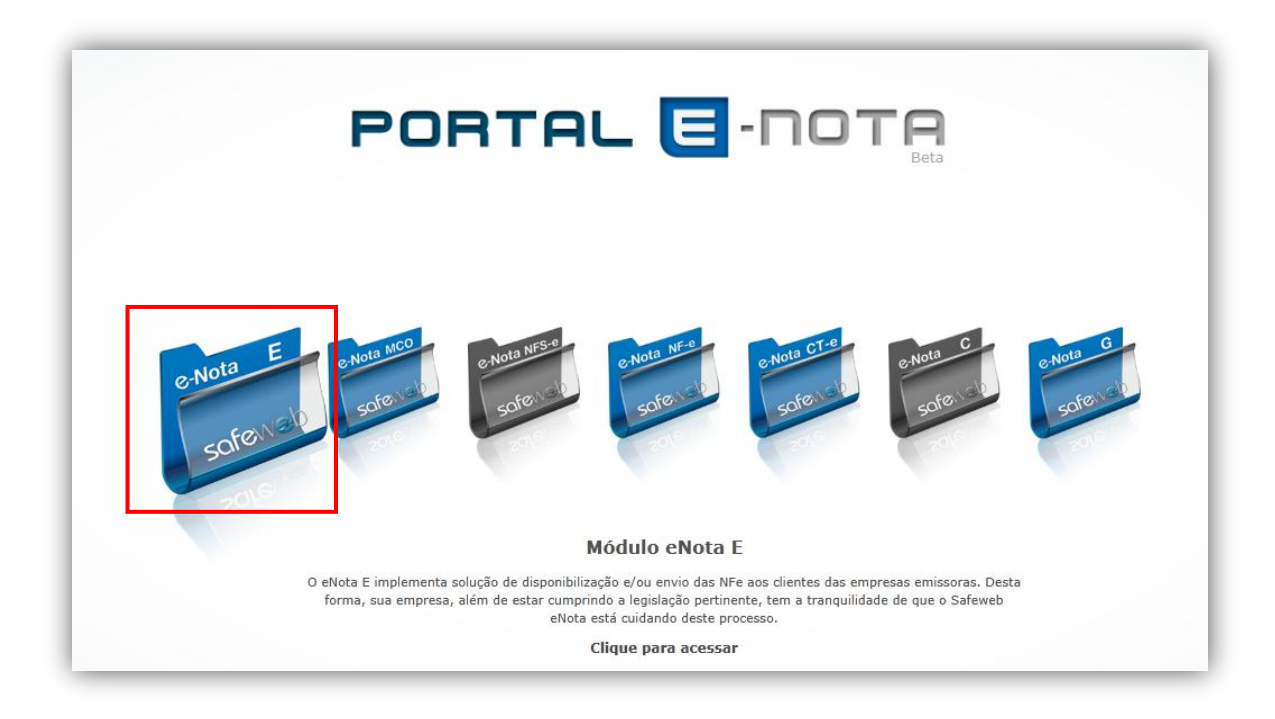

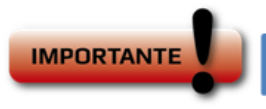

Gostaria de saber mais sobre os módulos comercializados pela Safeweb?

Então acesse o ambiente Safeweb Virtual.

Lá, você encontra material, como tutoriais e manuais que podem contribuir no entendimento do funcionamento dos sistemas Safeweb.

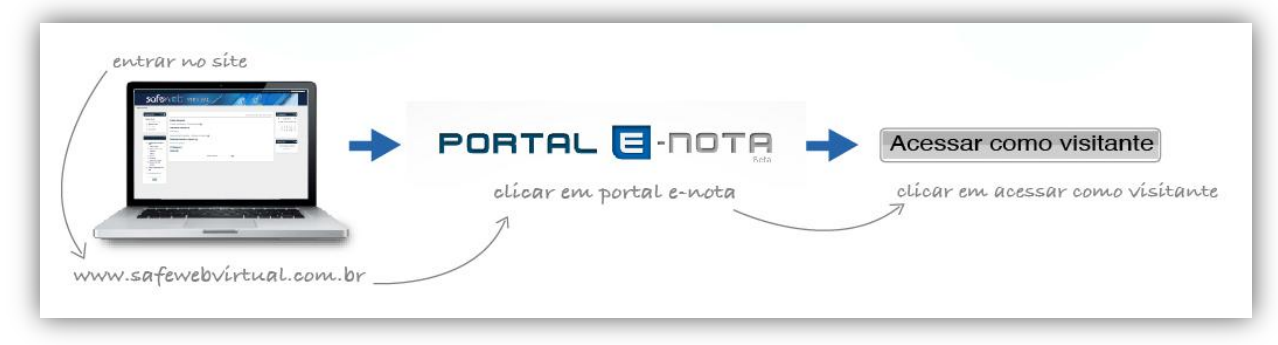

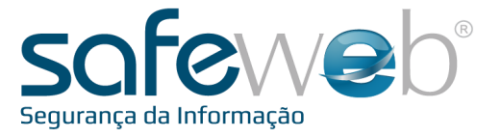

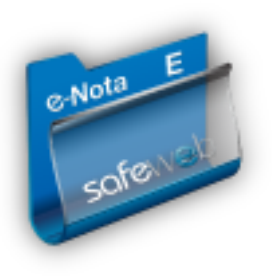

Agora estamos no e-Nota E. Esta é a tela principal do sistema. Não se esqueça de ler os quadros coloridos da página sempre que acessar, pois são informações importantes para o emissor da nota sobre o sistema.

Com a página aberta, clique em "Home" e verifique se as informações contidas nos campos "Usuário" e "Emitente" condizem com as do cadastro do seu certificado digital.

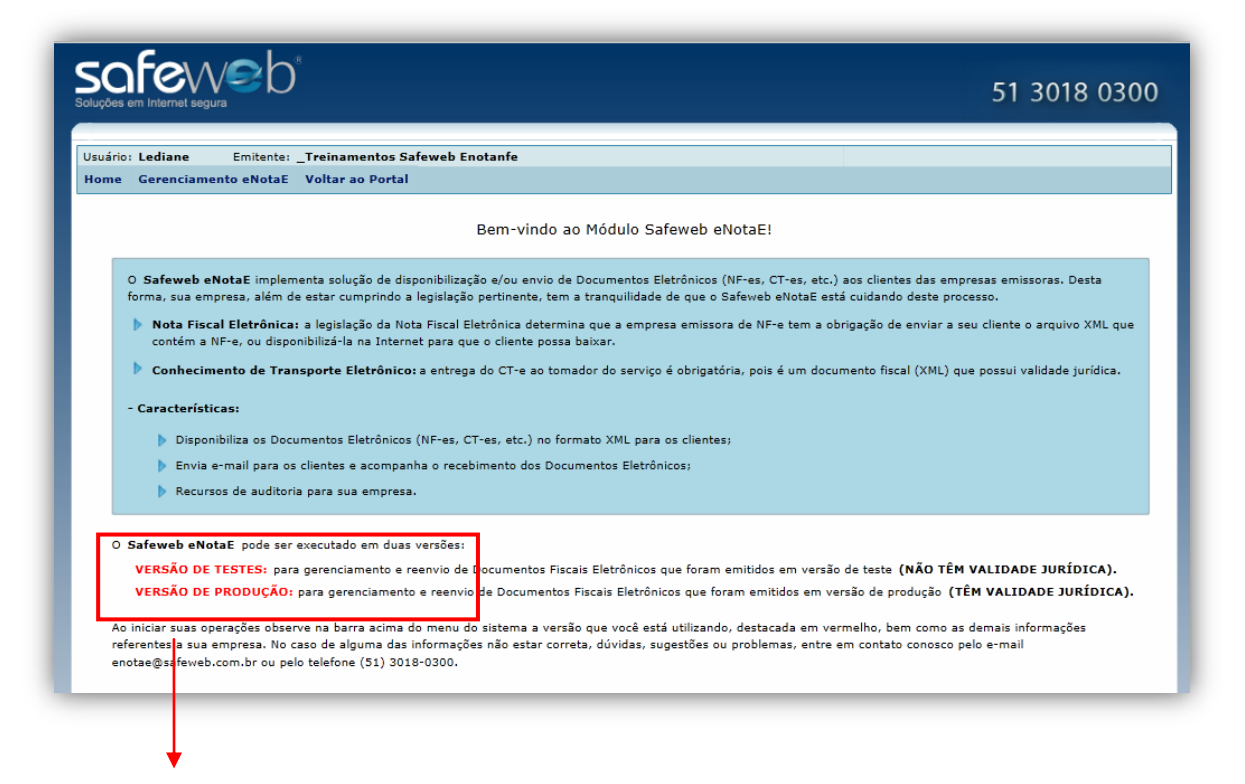

Para alterar o modo do ambiente de emissão, Versão de Testes (sem valor fiscal) ou Versão de Produção (com valor jurídico), entre em contato com o suporte da Safeweb pelo telefone: **(51) 3018.0300** ou pelo email: **enotae@safeweb.com.br** e solicite.

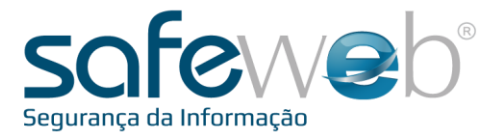

### 4. Gerenciamento e-Nota E

Esta tela mostra como administrar o envio dos arquivos XML, ou seja, a sua nota fiscal eletrônica.

Para acessar, posicione o mouse e clique na opção desejada: (NF-e ou CT-e)

| uário: Lediane Emitente: Treinamento:                                                       | s Safeweb Enotanfe                                                                                                    |
|---------------------------------------------------------------------------------------------|----------------------------------------------------------------------------------------------------|
| me Gerenciamento eNotaE Voltar ao Por                                                       | cal second second second second second second second second second second second second second second second s                                                                                                    |
| Gerenciar Envio de NF-e<br>Gerenciar Envio de CT-e                                          | Bem-vindo ao Módulo Safeweb eNotaE!                                                                                                    |
| O Safeweb eNotaE implementa solução de<br>forma, sua empresa, além de estar cumprind        | : disponibilização e/ou envio de Documentos Eletrônicos (NF-es, CT-es, etc.) aos clientes das empresas emissoras. Desta<br>do a legislação pertinente, tem a tranquilidade de que o Safeweb eNotaE está cuidando deste processo.<br>- Nota Electricales determina que a canacea o aciercas do NE-a tem a obrigação do gavina a con cliente a coving |
| Jote que os exemplos serão<br>ostrados a partir das telas da<br>ão "Gerenciar Envio de NF-( | e"                                                                                                    |

**Gerenciar Envio:** Este gerenciador estará disponível para cada tipo de nota (NF-e ou CT-e) e permite que o usuário gerencie todos os XMLs enviados.

Perceba que as notas estão organizadas por data de emissão, porém podem ser organizadas conforme a preferência da empresa emissora.

Para localizar algum documento em específico, preencha um dos campos do "Filtro de Pesquisa" e clique em "Pesquisar".

Por exemplo: Para pesquisar notas entregues para determinado cliente.

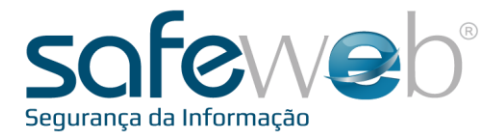

| Status:      | luisa      | •      | Período de Emissão: | dd/MM/yaawa                       | s dd/MM/w    |                  |
|--------------|------------|--------|---------------------|-----------------------------------|--------------|------------------|
|              |            |        |                     | 13                                |              |                  |
| Série:       |            |        | Número:             |                                   |              |                  |
| CNPJ/CPF Des | tinatário: |        | UF Destinatário:    | <ul> <li>Desfazer Filt</li> </ul> | ros Ҡ        | Pesquisar 孡      |
|              | Série      | Número | Data/Hora Emissão   | CNPJ/CPF Destinatário             | UF           | Situação         |
| ) 🖃          | 97         | 228    | 02/05/2013          | 12.237.422/0001-64                | RS           | AUTORIZADA       |
| ) 🖃          | 97         | 226    | 30/04/2013          | 04.727.869/0001-93                | RS           | AUTORIZADA       |
|              | 97         | 224    | 25/04/2013          | 01.420.244/0001-96                | RS           | AUTORIZADA       |
| ) 🖃          | 97         | 223    | 23/04/2013          | 09.497.968/0001-40                | RS           | AUTORIZADA       |
|              | 97         | 221    | 23/04/2013          | 09.497.968/0001-40                | RS           | AUTORIZADA       |
| ) 🖃          | 97         | 219    | 18/04/2013          | 91.201.574/0001-83                | RS           | AUTORIZADA       |
|              | 97         | 217    | 18/04/2013          | 91.201.574/0001-83                | RS           | AUTORIZADA       |
|              | 97         | 215    | 17/04/2013          | 02.673.547/0001-83                | RS           | AUTORIZADA       |
|              | 97         | 214    | 16/04/2013          | 00.832.159/0001-72                | RS           | AUTORIZADA       |
|              | 97         | 212    | 16/04/2013          | 09.620.720/0001-24                | RS           | AUTORIZADA       |
|              | 97         | 210    | 11/04/2013          | 12.237.422/0001-64                | RS           | AUTORIZADA       |
| ) 🖃          | 97         | 208    | 11/04/2013          | 92.286.244/0001-09                | RS           | AUTORIZADA       |
|              | 97         | 207    | 10/04/2013          | 12.246.072/0001-00                | RS           | AUTORIZADA       |
| ) 🖃          | 97         | 205    | 09/04/2013          | 17.817.604/0001-28                | RS           | AUTORIZADA       |
|              | 97         | 203    | 04/04/2013          | 02.673.547/0001-83                | RS           | AUTORIZADA       |
|              |            |        | I                   | <ul> <li>▲ 1 2 3 4 ▶ ▶</li> </ul> | Items por pa | ágina: 15 NFes 💌 |
|              |            |        |                     |                                   |              |                  |

Observe que a visualização deste exemplo corresponde a 15 notas por página.

Em relação às informações do envio de cada nota, há uma imagem de uma seta, ao lado de cada nota, onde é possível, ao clicar, visualizar a data de envio, o contato do(s) destinatário(s) e informações sobre o download da nota, que serão obtidas quando o cliente clicar no link recebido por e-mail. Observe a imagem abaixo:

| ) [=]               | 0                       | 59            |    | 16/04  | /2013  | 03.041.946/0001-94 | RS | AUTORIZADA |
|---------------------|-------------------------|---------------|----|--------|--------|--------------------|----|------------|
|                     | 0                       | 58            |    | 16/04  | /2013  | 03.041.946/0001-94 | RS | AUTORIZADA |
| Data Envio          | Destinatário            | Data Download | IP | Baixou | Erro   |                    |    |            |
| 16/04/2013 08:30:31 | lediane@safeweb.com.br; |               |    |        |        |                    |    |            |
| ) 🖃                 | 0                       | 54            |    | 22/02  | 2/2013 | 03.041.946/0001-94 | RS | AUTORIZADA |

Já a imagem do envelope, representar o reenvio da cópia da nota para o(s) e-mail(s) previamente indicado, ou para outro:

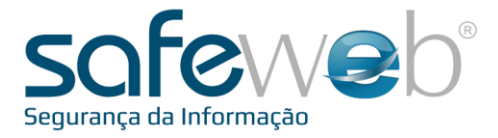

| Reenviar Email       |                                  | 23       |
|----------------------|----------------------------------|----------|
| Informe para qual De | stinatário o email deve ser envi | ado:     |
| lediane@safeweb.com. | br;                              |          |
|                      |                                  |          |
|                      |                                  |          |
|                      | Envire 🔽                         | Cancelar |
|                      | CIVIAI LES                       | Cancelar |

Inclua até quatro endereços de e-mail, separados por ponto-vírgula e envie.

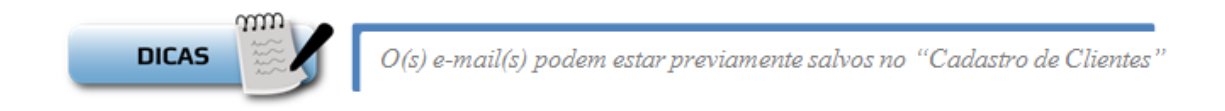

Aonde eu já tenho o e-mail do destinatário preenchido? No momento da emissão da nota, há uma aba com campos específicos para isto. Escolha uma ou duas formas de disponibiliza, como mostra abaixo:

| E-mail:             | Enviar email com link para download. |
|---------------------|--------------------------------------|
| E-mail Alternativo: | Anexar arquivo XML no e-mail.        |

**E como o cliente recebe o e-mail?** Neste exemplo, o e-mail informado recebeu tanto o arquivo XML anexo na mensagem quanto a opção com o link para download.

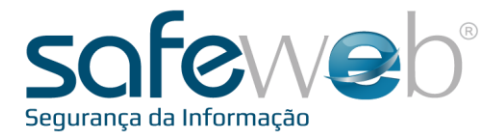

| De: Safeweb eNotaE [mailto: <u>enotae@safewebenota.com.br]</u>                                                                      |
|----------------------------------------------------------------------------------------------------|
| Enviada em: terça-feira, 18 de junho de 2013 17:00                                                                                  |
| Para: NF-E EMITIDA EM AMBIENTE DE HOMOLOGACAO - SEM VALOR FISCAL                                                                    |
| Assunto: NF-e de SAFEWEB SEGURANCA DA INFORMACAO LTDA                                                                               |
| NF-E EMITIDA EM AMBIENTE DE HOMOLOGACAO - SEM VALOR FISCAL,                                                                         |
| Vuma Nota Fiscal Eletrônica foi emitida em seu nome pela empresa 'SAFEWEB SEGURANCA DA INFORMACAO LTDA', CNPJ: 01.579.286/0001-74.  |
| O arquivo digital da Nota Fiscal Eletrônica (.XML) encontra-se em anexo neste e-mail e disponível para download no endereco abaixo: |
|                                                                                                    |
| https://enota.safeweb.com.br/enotae?chave=43130601579286000174550970000002671365673657                                              |
|                                                                                                    |
| Em caso de dúvida entre em contato com a empresa emitente desta Nota Fiscal Eletrônica.                                             |
|                                                                                                    |
|                                                                                                    |
|                                                                                                    |
| Ector & uma meansanam automática garada polo Safavido Mata (umunu safavido com be), por favor, pão responda                         |
| Lsta e una mensagem automatica genaua pelo Salevieu entrat. ( <u>www.salevieu.com.or</u> ), por lavor, nao responda.                |
|                                                                                                    |
|                                                                                                    |
| 143130003099428_v2.00-procNFe.xml                                                                                                   |
|                                                                                                    |
|                                                                                                    |

**O que é o link para download?** Ao acessar o link recebido no email, uma nova tela da Safeweb irá abrir e será possível baixar o arquivo XML e o DANFE/DACTE.

| Soluções em Internet segura                                                                                                    | 51 3018 0300                                                                                 |
|----------------------------------------------------------------------------------------------------|----------------------------------------------------------------------------------------------|
| eNotaE - Download da NF-e (Nota Fiscal Eletrônica)                                                                                                    |                                                                                              |
| Preencha o número da <b>Chave de Acesso</b> abaixo (44 dígitos) e clique em <b>'Baixar NF-e'</b> para fazer o du<br>Fiscal Eletrônica, ou clique em <b>'Baixar DANFE'</b> para fazer o download do DANFE ( <i>Documento Auxiliar de</i><br>- O arquivo da <b>NF-e</b> está no formato <b>.xml</b> (formato estabelecido pelas Secretarias da Fazenda) e p<br>software <u>Visualizador de DF-e</u> (Documentos Fiscais Eletrônicos). | ownload do arquivo da Nota<br><i>Nota Fiscal Eletrônica</i> ).<br>pode ser visualizado com o |
| - O arquivo do DANFE está no formato .pdf e pode ser visualizado com o software Adobe Reader (recom                                                                                                    | endamos a versão 9).                                                                         |
| Chave de Acesso: 43130601579286000174550970000002651432057555 Baixar NF-e Baix                                                                                                    | ar DANFE                                                                                     |

Chegamos ao final deste manual.

No link "Voltar para o Portal" você estará retornando para o Portal e-Nota, onde terá acesso aos demais módulos da Safeweb.

| Soluções ( | em Internet segura                    |                                     | 51 3018 030 |
|------------|---------------------------------------|-------------------------------------|-------------|
| Usuário    | : Lediane Emitente: Treinamentos Sa   | feweb Enotanfe                      |             |
| Home       | Gerenciamento eNotaE Voltar ao Portal |                                     |             |
|            | Gerenciar Envio de NF-e               |                                     |             |
|            |                                       | Bem-vindo ao Módulo Safeweb eNotaE! |             |

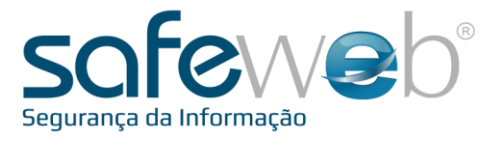

## <u>e-Nota E</u>

### Módulo de Entrega da Nota

Manual do Usuário

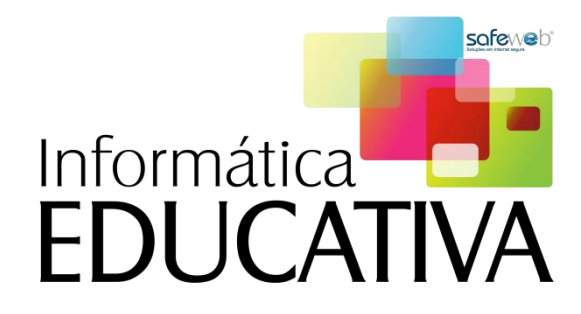

SAFEWEB SEGURANÇA DA INFORMAÇÃO LTDA